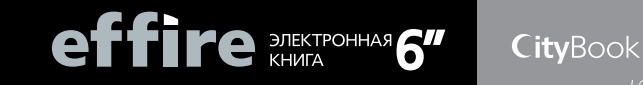

# ИНСТРУКЦИЯ ПОЛЬЗОВАТЕЛЯ

| Авторские права                                                                                                    | 4                                                              |
|----------------------------------------------------------------------------------------------------|----------------------------------------------------------------|
| Правила техники безопасности                                                                                                    | 5                                                              |
| Глава 1. Введение                                                                                                    | 7                                                              |
| 1.1 Определение частей устройства                                                                                                    | 7                                                              |
| Глава 2. Приступая к работе<br>2.1 Зарядка<br>2.2 Хранение аккумулятора<br>2.3 Включение вашего устройства                                                                                                    | <b>10</b><br>10<br>11<br>12                                    |
| 2.3 Рожим заставки<br>2.4 Рожим заставки<br>2.5 Рожим сна<br>2.6 Установка карты microSD<br>2.7 Просмать файдор из карто microSD и из рашом устройство                                                                                                    | 12<br>12<br>12<br>13                                           |
|                                                                                                    | 14                                                             |
| Глава 3. Управление устроиством<br>3.1 Использование Главного меню<br>3.2 Использование экранной клавиатуры<br>3.3 Основные функции режимов                                                                                                    | 15<br>16<br>16                                                 |
| Глава 4. Чтение книг                                                                                                    | 18                                                             |
| <ul> <li>4.1 Использование списка книг</li> <li>4.2 Чтение книги</li> <li>4.3 Использование подменю</li> <li>4.4 Сортировка книг</li> <li>4.5 Избор режима чтения</li> <li>4.6 Масштабирование содержания</li> <li>4.7 Добавление закладок, выделения текста и заметок странице</li> <li>4.8 Просмотр Закладок, Выделенного текста и Заметок</li> <li>4.10 Просмотр слов</li> <li>4.12 Ка почение режима Сохранения знерски</li> </ul> | 18<br>19<br>20<br>20<br>21<br>22<br>23<br>23<br>24<br>25<br>25 |
| 4.12 Оключение режина сохранения энергии<br>4.13 Отображение Солержания                                                                                                    | 26                                                             |
| 4.14 Отображение информации о книге                                                                                                    | 26                                                             |
| Глава 5: Просмотр Закладок, Выделенного                                                                                                    |                                                                |
| текста и Заметок                                                                                                    | <b>27</b>                                                      |
| 5.2 Просмотр Закладок, Выделенного текста и Заметок<br>5.3 Удаление закладок, выделенного текста и Заметок                                                                                                    | 27<br>27<br>27                                                 |
| Глава 6: Просмотр изображений<br>6.1 Просмотр Списка изображений<br>6.2 Сортировка Списка изображений<br>6.3 Настройки Слайд-шоу<br>6.4 Воспроизведение Слайд-шоу                                                                                                    | 29<br>29<br>29<br>29<br>30                                     |

| 6.5 Масштабирование изображений       | 30 |
|---------------------------------------|----|
| Глава 7: Менеджер файлов              | 32 |
| 7.1 Удаление файлов                   | 32 |
| 7.2 Копирование файлов                | 33 |
| 7.3 Переименованье файлов             | 33 |
| 7.4 Импорт файлов с вашего компьютера | 33 |
| Глава 8: Настройки вашего устройства  | 35 |
| 8.1 Язык                              | 35 |
| 8.2 Текущая дата и время              | 35 |
| 8.3 Часовые пояса                     | 35 |
| 8.4 Дополнительные настройки          | 35 |
| 8.5 Информация об устройстве          | 36 |
| 8.6 Заставка                          | 36 |
| 8.7 Словарь                           | 36 |
| Глава 9: Игры и инструменты           | 37 |
| Глава 10: Устранение неполадок        | 38 |
| Глава 11: Спецификация                | 39 |

### Авторские права

Охраняется авторским правом 2011. Все права защищены. Ни какая часть данной публикации не может быть воспроизведена, передана, перепечатана, сохранена в системе поиска или переведена на любой другой язык или машинный код в любой форме и любом виде, электронно, механически, магнитно, оптически, химически, вручную или как-либо иначе без письменного разрешения компании Alston.

#### Отказ от ответственности

Компания Alston не дает никаких гарантий, обязательств или поручительств, прямых, косвенных или предусмотренных законом, включая, помимо прочего, гарантии качества, производительности, ненарушения прав, товарного состояния, а также приемлемости для использования с конкретной целью.

В дальнейшем, компания Alston оставляет за собой право пересмотра публикации и периодического внесения изменения в её содержание без обязательства чьего-либо дополнительного уведомления.

Данный ридер поставляется вместе с программным обеспечением Adobe® Reader® Mobile по лицензии Adobe Systems Incorporated, охраняется авторским правом © 1995-2011 Adobe Systems Incorporated. Все права защищены. Adobe и Reader – торговые знаки компании Adobe Systems Incorporated.

Windows – зарегистрированный товарный знак в США и других странах, принадлежащий Microsoft Corporation.

Остальные товарные знаки принадлежат их уважаемым владельцам.

### Правила техники безопасности

Перед использованием устройства, пожалуйста, внимательно прочтите данную инструкцию.

 Внимательно прочтите правила техники безопасности перед использованием устройства. Обязательно ознакомътесь со всеми предупреждениями, находящимися на устройстве и в данной инструкции.

 Не оставляйте данное устройство под прямыми солнечными лучами и рядом с источниками тепла, например, в закрытой машине под солнечными лучами или рядом с печью. Внешний корпус устройства может деформироваться, а тончайшие внутренние сенсоры при воздействии высоких температур могут оказаться повреждены.

 Не используйте данное устройство рядом с водой, под дождём, и не позволяйте жидкости просачиваться вовнутрь устройства. Вода и моющие средства могут вызвать короткое замыкание электронных компонентов и привести неисправной работе.

 Не используйте данное устройство рядом с сильным электромагнитным полем, например, рядом с микроволновой печью. Электромагнитное воздействие может привести к неисправной работе.

• Не бросайте, не бейте и не трясите данное устройство. Сильный удар может повредить его внутренние компоненты.

 Не вставляйте какие-либо объекты, кроме совместимых карт памяти в слот памяти устройства. Металл, находящийся в слоте может быть легко повреждён инородными объектами.

 Не используйте неизвестные зарядные устройства, кроме того, с которым поставляется данное устройство. Подключение устройства к неизвестным зарядным устриоствам крайне опасно и может привести к взрыву.

 Не разрезайте, не модифицируйте, не помещайте тяжёлых объектов и не добавляйте дополнительных кабелей к зарядному адаптеру.
 Иначе может быть повреждена внешняя изоляция, что может привести к пожару.

• В случае появления подозрительного запаха, перегрева устрой-

ства или любых иных признаков неисправности, сразу отключите его от питания и свяжитесь с вашим продавцом для проверки его состояния.

 Используйте гладкую мягкую ткань для очистки поверхности экрана. Не используйте жидкие чистящие средства для стекла.

 Если внешняя влага или вода попадёт в данное устройство, отключите питание и отключите зарядный адаптер. Затем, если возможно, удалите влагу или воду и передайте ваше устройство в ближайший сервисный центр.

 ВНИМАНИЕ: НЕ ПЫТАЙТЕСЬ РАЗОБРАТЬ ИЛИ МОДИФИЦИРОВАТЬ ДАННОЕ УСТРОЙСТВО. ВНУТРИ НЕТ КАКИХ ЛИБО ДЕТАЛЕЙ, ПРИ-ГОДНЫХ ДЛЯ ИНЫХ ЦЕЛЕЙ. НЕАВТОРИЗИРОВАННЫЕ ИЗМЕНЕНИЯ ПРИВЕДУТ К ОТМЕНЕ ГАРАНТИЙНЫХ ОБЯЗАТЕЛЬСТВ.

• ВНИМАНИЕ: В СЛУЧАЕ ЕСЛИ ДАННЫЙ АККУМУЛЯТОР ВЫРАБОТАЛ СВОЙ РЕСУРС ИЛИ НЕ ВЫПОЛНЯЕТ СВОЕГО НАЗНАЧЕНИЯ НАДЛЕ-ЖАЩИМ ОБРАЗОМ, ПЕРЕДАЙТЕ УСТРОЙСТВО В БЛИЖАЙШИЙ СЕР-ВИСНЫЙ ЦЕНТР ДЛЯ ЗАМЕНЫ АККУМУЛЯТОРА. НЕ ПЫТАЙТЕСЬ ЗА-МЕНИТЬ АККУМУЛЯТОР САМОСТОЯТЕЛЬНО.

• ВНИМАНИЕ: НЕ ОСТАВЛЯЙТЕ ДАННОЕ УСТРОЙСТВО В РЕЖИМЕ СНА БОЛЕЕ ЧЕМ НА 2 НЕДЕЛИ. ЭТО МОЖЕТ ПРИВЕСТИ К ВЫГОРА-НИЮ ЭКРАНА (ПОСТОЯННОМУ ОТОБРАЖЕНИЮ ИЗОБРАЖЕНИЯ, ДЛИТЕЛЬНОЕ ВРЕМЯ НАХОДИВШЕГОСЯ НА ЭКРАНЕ). ЭТО НЕ МО-ЖЕТ БЫТЬ ВОССТАНОВЛЕНО.

• ВНИМАНИЕ: ИСПОЛЬЗОВАНИЕ ДАННОГО УСТРОЙСТВА НА МО-РОЗЕ ИЛИ РЯДОМ С ИСТОЧНИКАМИ ЭЛЕКТРОСТАТИЧЕСКОГО НА-ПРЯЖЕНИЯ МОЖЕТ ПРИВЕСТИ К ПОЯВЛЕНИЮ АНАМАЛЬНОГО ИЗО-БРАЖЕНИЯ. ЭТО НОРМАЛЬНОЕ ЯВЛЕНИЕ ДЛЯ ЭЛЕКТРОННЫХ ЧЕР-НИЛ. ЕСЛИ НЕОБХОДИМО, НАЖМИТЕ КНОПКУ ОБНОВИТЬ ИЗОБРА-ЖЕНИЕ.

• ВНИМАНИЕ: НИЗКИЙ ЗАРЯД АККУМУЛЯТОРА ТАКЖЕ МОЖЕТ ПРИ-ВЕСТИ К АНОРМАЛЬНОМУ ИЗОБРАЖЕНИЮ. УБЕДИТЕСЬ, ЧТО ПЕРЕД ИСПОЛЬЗОВАНИЕМ, ВЫ ПОЛНОСТЬЮ ЗАРЯДИЛИ АККУМУЛЯТОР.

### Глава 1. Введение

Благодарим вас за выбор электронного ридера. Перед использованием данного устройства, пожалуйста, прочтите внимательно данную инструкцию.

Вы можете использовать ваш электронный ридер для чтения книг в любое время и в любом месте, просто импортировав необходимые книги в совместимом электронном формате в ваше устройство. Больше того, вы можете смотреть и фотографии и изображения в режиме слайд-шоу.

## 2 1 3 4 5 6 8 7 9 10 11

#### 1.1 Определение частей устройства

#### 1. Выключатель

 Чтобы включить устройство, сдвиньте и удерживайте Выключатель в течение 5 секунд, а затем отпустите его. Чтобы выключить устройство, сдвиньте Выключатель, выберите , и нажмите кнопку Ок.

 Чтобы перейти в режим Сна, сдвиньте Выключатель, выберите, , и нажмите кнопку Ок. Чтобы выйти из режима Сна, снова сдвиньте Выключатель.

#### 2. Порт микро USB

Позволяет вам подключить устройство к компьютеру, чтобы скопировать файлы как на устройство, так и обратно, на компьютер.

• Используется, чтобы заряжать ваше устройство.

#### 3. Слот карты microSD

Вставьте карту microSD/microSDHC в слот карты microSD, чтобы получит доступ к хранящимся на ней книгам и изображениям.

#### 4. Кнопка Сброс

Используйте заострённый предмет, например ручку, чтобы нажать эту кнопку и выполнить сброс вашего устройства, в случае, если оно не реагирует на ваши команды.

#### 5. Боковые кнопки

Предыдущая страница / Следующая страница

Переход к предыдущей или следующей странице.

#### 6. Кнопка Главное меню

Возвращает в любое время в Главное меню

#### 7. Кнопка Меню

В списке книг, закладок, изображений или менеджере файлов, нажмите эту кнопку, чтобы отобразить подменю.

#### 8. Кнопка Обновить.

Перезагружает текущую страницу.

#### 9. Кнопка Назад

Возвращает на предыдущую страницу, либо в Главное меню.

#### 10. Кнопка Ок

Подтверждение выбора.

#### 11. Кнопки навигации

- Кнопка Влево. Передвигает курсор влево, либо переходит на предыдущую страницу.

- Кнопка Вверх. Передвигает курсор вверх, либо увеличивает страницу\изображение.

- Кнопка Вправо. Передвигает курсор вправо, либо переходит на следующую страницу.

 Кнопка Вниз. Передвигает курсор вниз, либо уменьшает страницу\ изображение.

## Глава 2. Приступая к работе

#### 2.1 Зарядка

При первом включении ваше устройство будет лишь частично заряжено. Перед началом его использования, зарядите аккумулятор полностью.

Примечание: для оптимальной работы, в первый раз заряжайте ваше устройство 8 часов. Вы также можете зарядить устройство, подключив его к включённому компьютеру.

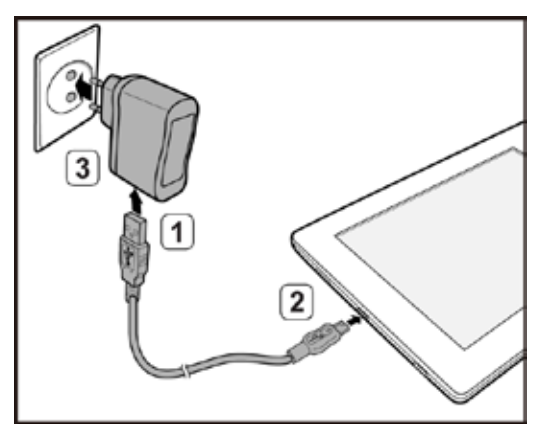

1) Подключите предоставленный USB-кабель стороной А, к адаптеру питания.

2) Вставьте кабель стороной микро-USB в разъём устройства.

3) Подключите адаптер к источнику питанию. На экране значок состояния аккумулятора изменится на «зарядка» (—), сообщая тем самым, что аккумулятор заряжается. 4) После того, как аккумулятор полностью зарядится (примерно через 4 часа), значок состояния аккумулятора изменится на «заряжен» . Нажмите кнопку Ок, чтобы закрыть сообщение «Аккумулятор заряжен», и отключите адаптер питания от сети и от устройства.

 Состояние аккумулятора отображается в правом верхнем углу экрана:

: Аккумулятор заряжается.

: Аккумулятор заряжен.

(Ш)/(Ш)/(Ш: Отображает состояние аккумулятора. Чем меньше делений, тем меньше энергии осталось в аккумуляторе.

СМ: Аккумулятор разряжен. Зарядите его.

ВНИМАНИЕ: ЕСЛИ ВЫ НЕ ИСПОЛЬЗУЕТЕ СВОЁ УСТРОЙСТВО В ТЕЧЕ-НИЕ ДЛИТЕЛЬНОГО ВРЕМЕНИ, АККУМУЛЯТОР ПОЛНОСТЬЮ РАЗ-РЯДИТСЯ И ВОЗМОЖНО, НЕ СМОЖЕТ БЫТЬ СРАЗУ ЗАРЯЖЕН, ДАЖЕ ПРИ ПОДКЛЮЧЕНИИ К СЕТИ. В ЭТОМ СЛУЧАЕ ПОЛНОСТЬЮ ЗАРЯ-ДИТЕ АККУМУЛЯТОР В ТЕЧЕНИЕ 4 ЧАСОВ, ПЕРЕД ТЕМ КАК НАЧАТЬ ИСПОЛЬЗОВАТЬ УСТРОЙСТВО.

#### 2.2 Хранение аккумулятора

В данном устройстве находится встроенный Литиевый перезаряжаемый аккумулятор. Ёмкость аккумулятора будет сокращаться кажый раз после его полной зарядки и разрядки. Тем не менее, вы можете продлить жизнь аккумулятора, следуя следующим советам:

• Используйте устройство хотя бы один раз в неделю.

• Регулярно и до конца заряжайте аккумулятор. Не оставляйте аккумулятор полностью разряженным на длительное время.

• Всегда храните устройство и аккумулятор вдали от тепла.

 Если устройство работает только при подключённом кабеле зарядки, свяжитесь с вашим местным сервисным центром для замены аккумулятора.

ВНИМАНИЕ: НЕ ПЫТАЙТЕСБ ЗАМЕНИТЬ АККУМУЛЯТОР САМОСТОЯ-ТЕЛЬНО. ЛЮБЫЕ ПОПЫТКИ РАЗОБРАТЬ УСТРОЙСТВО МОГУТ ПРИ- ВЕСТИ К ПОВРЕЖДЕНИЮ УСТРОЙСТВА ИЛИ НАНЕСТИ ВАМ ВРЕД.

#### 2.3 Включение вашего устройства

Чтобы включить устройство, сдвиньте и удерживайте Выключатель в течение 5 секунд, а затем отпустите его. Появится экран загрузки, а затем отобразится Главное меню.

Выключение вашего устройства

Чтобы выключить устройство, сдвиньте Выключатель, выберите и нажмите кнопку Ок.

#### 2.4 Режим заставки

Ваше устройство перейдёт в режим Заставки после определённого периода времени бездействия. Чтобы продолжить чтение, нажмите любую кнопку.

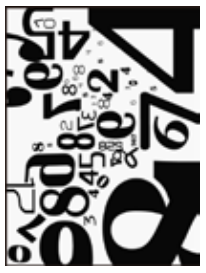

Чтобы установить время до перехода в режим Заставки, ознакомьтесь с Главой 8: Настройки вашего устройства.

#### 2.5 Режим сна

Ваше устройство перейдёт в режим сна после 3 минут бездействия в режиме заставки. Либо, в любое время вы можете сдвинуть Выключатель, выбрать \_\_\_\_\_ и нажать кнопку Ок, чтобы перейти в режим сна. После пребывания в режиме сна в течение 15 минут, устройство отключится автоматически. Чтобы выйти из режима сна, снова сдвиньте Выключатель.

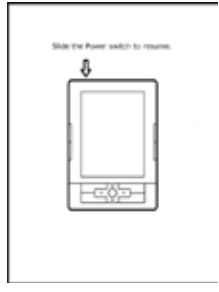

ВНИМАНИЕ: НЕ ОСТАВЛЯЙТЕ ДАННОЕ УСТРОЙСТВО В РЕЖИМЕ СНА БОЛЕЕ ЧЕМ НА 2 НЕДЕЛИ. ЭТО МОЖЕТ ПРИВЕСТИ К ВЫГОРАНИЮ ЭКРАНА (ПОСТОЯННОМУ ОТОБРАЖЕНИЮ ИЗОБРАЖЕНИЯ, ДЛИ-ТЕЛЬНОЕ ВРЕМЯ НАХОДИВШЕМУСЯ НА ЭКРАНЕ).

#### 2.6 Установка карты microSD

Вставьте карту microSD металлическими контактами вверх в слот microSD и защёлкните её.

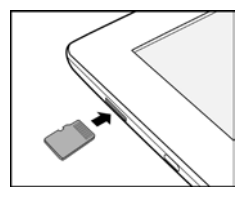

#### Удаление карты microSD

Нажмите на карту microSD, чтобы извлечь её из слота.

#### Примечание:

поддерживаемые карты памяти: microSD/microSDHC.

#### 2.7 Просмотр файлов на карте microSD и на вашем устройстве

Вы можете использовать своё устройство для просмотра своих личных книг и изображений, хранящихся во внутренней памяти, либо на карте microSD.

 Вставьте вашу карту microSD в слот microSD вашего устройства, повернув её металлическими контактами вверх.

2) Вставьте USB-кабель стороной микро-USB в разъём устройств.

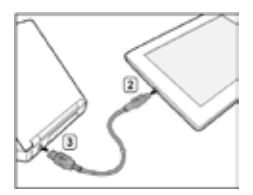

4) Ваш компьютер опознает устройство и карту microSD как два съёмных диска (в системе Windows) в следующей последовательности: внутренняя память устройства, карта microSD.

5) На компьютере скопируйте необходимые книги и изображения с другого устройства\папки на предпочитаемый съёмный диск.

ВНИМАНИЕ: НЕ ВЫНИМАЙТЕ КАРТУ MICROSD ИЗ ВАШЕГО УСТРОЙ-СТВА И НЕ ПРЕРЫВАЙТЕ USB-СОЕДИНЕНИЯ ВО ВРЕМЯ КОПИРОВА-НИЯ ФАЙЛОВ.

6) По окончанию, аккуратно отключите кабель от устройства и компьютера. Скопированные файлы будут распознаны и соответствующим образом рассортированы в Списке книг\Изображениях.

 Перейдите в Список книг, Изображения или в Менеджер файлов, чтобы начать чтение книг или просмотр изображений, которые вы только что скопировали.

## Глава 3. Управление устройством

#### 3.1 Использование Главного меню

После включения и загрузки устройства, вы окажетесь в Главном меню.

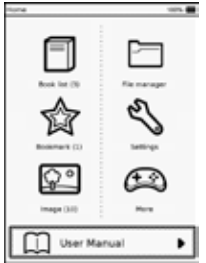

 Чтобы перейти в нужный режим, используйте клавиши навигации для перемещения и затем нажмите кнопку Ок.

 Чтобы вернуться в Главное меню, нажмите кнопку Главное меню, чтобы перейти сразу, либо последовательно нажимайте кнопку Назад.

 Если вы начали читать какую-либо книгу из списка, её заголовок будет отображён в Главном меню. Нажимайте кнопку Вниз, пока книга не будет выделена и затем нажмите кнопку Ок, чтобы продолжить чтение с прежнего места.

Примечание:

 В данной инструкции процедура выбора режима или функции (при помощи навигационных кнопок) будет сведена к краткому описанию.
 Например: 1) в Главном меню выберите Настройки и нажмите кнопку Ок; 2) Выберите Язык и нажмите кнопку Ок.

• Если вы выполнили неверную операцию, в правом верхнем углу экрана появится знак «Запрещено» 🕢 .

#### 3.2 Использование экранной клавиатуры

Для ввода необходимого текста, используйте экранную клавиатуру, нажимая кнопки навигации, чтобы выбрать символ и кнопку Ок для его ввода.

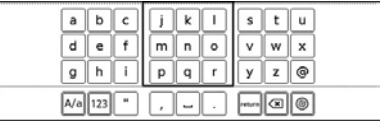

• 🗛 : Переключение между верхним и нижним регистром.

 123 \ abc : Переключение между числовым и символьным методом ввода.

- 🖵 : Вставить пробел.
- темпа : Вставить перевод строки.
- 📧 : Удалить символ слева от курсора.
- Переключение между различными методами ввода

#### 3.3 Основные функции режимов

Основные функции вашего устройства разделены на 6 режимов, включающих в себя: Список книг, Закладки, Изображения, Менеджер файлов, Настройки и Дополнительный режим. Ниже приведено общее описание того, что устройство может выполнять в каждом режиме.

#### • Режим Списка книг

 - Читать романы, учебники, журналы, газеты или личные документы в поддерживаемом формате в различных режимах чтения.

 Добавить закладку, выделить текст или сделать заметку во время чтения.

- Перевести слова в предустановленном словаре.

#### • Режим Закладок

Просмотреть страницы с вашими закладками, выделенным текстом и заметками.

#### • Режим Изображений

Просмотр фотографий и изображений в поддерживаемом формате отдельно или в слайд-шоу.

#### • Режим Менеджера файлов

Управление файлами, хранящимися во внутренней памяти или на карте microSD.

#### • Режим Настроек

Настройка интервала времени для запуска заставки и другие, связанные с устройством настройки, как то настройки языка, даты и времени.

#### • Дополнительный режим

Доступ ко встроенным играм и полезным программам.

### Глава 4. Чтение книг

В Главном меню выберете 🗍 и нажмите кнопку ОК, чтобы перейти к Списку книг. На экране отобразится список книг, хранящихся во внутренней памяти и на установленной карте microSD.

#### 4.1 Использование списка книг

Чтобы просмотреть весь Список книг, нажимайте боковые кнопки или кнопки Влево\Вправо, для перехода между страницами. Чтобы выбрать книгу из списка, используйте клавиши навигации.

| 2 Bool Lepub<br>2 Bool 2 spub<br>2 Bool 2 spub<br>2 Bool 2 Spub<br>2 Bool 2 Spub<br>2 Bool  |    |        | Pue loi            |              |
|----------------------------------------------------------------------------------------------------|----|--------|--------------------|--------------|
| C Boox 2 spub<br>a Boox 3 spub<br>a Boox 4 spub<br>a boox 4 spub<br>a boox |    |        | ú Book 1.epub      |              |
|                                                                                                    |    | 184    | C.C.C.C.C.         |              |
| 2 Book 2 spub<br>2 Book 4 spub<br>2 Book 4 spub<br>3 - 0 <sup>2</sup> User Manual spub<br>4                                                                                                    | T  |        | G BOOK Z KDUD      |              |
| 3 - C <sup>2</sup> User Manual spub                                                                                                    |    |        | C Buck S area      |              |
| 3 DOC 4 Apub<br>                                                                                                    |    |        | (mm                |              |
|                                                                                                    | -  |        | 2 BOOK & ADUB      |              |
| (a) - C <sup>2</sup> Cher Martial eput                                                                                                    | Z. | -      | Conception Cold    |              |
|                                                                                                    |    |        | G User Manual epub | m.           |
| æ                                                                                                    |    |        | (in)               | 66           |
|                                                                                                    |    |        |                    | a-           |
|                                                                                                    |    |        |                    |              |
|                                                                                                    |    |        |                    |              |
|                                                                                                    |    |        |                    |              |
| and the second second second second second second second second second second second second second second second                                                                                                    |    |        |                    |              |
| 5-(                                                                                                    | 6  | (W 34) | 110-14             | <b>(5</b> )- |

- 1) Источник файла, имя книги и автор.
- 2) Индикатор чтения.
- 3) Выделенная книга.

 Появляется в случае, если в книге есть закладки, выделенный текст, либо заметки.

5) Установленный метод сортировки.

6) Текущая страница и общее число страниц.

Вы можете сортировать Список книг или искать конкретное слово, использованное в заголовке книги.

В Списке книг нажмите кнопку Меню, чтобы отобразить подменю, выберите «Сортировать...» или «Поиск» и нажмите кнопку Ок. За дополнительной информацией обратитесь к главе 4.4 Сортировка книг и главе 4.11 Поиск слов.

#### Примечание: по умолчанию Список книг изменяется без оповещения.

#### 4.2 Чтение книги

 Выберите заголовок необходимой книги в Списке книг и нажмите кнопку Ок. На экране появится первая страница книги или её последняя прочтённая страница.

 Нажмите кнопку Меню, чтобы отобразить подменю. Выберите На весь экран и нажмите кнопку Ок, чтобы читать книгу в полноэкранном режиме.

3) Листание страниц:

- Нажимайте боковые кнопки.

- Нажимайте кнопки Влево\Вправо.

- Нажмите кнопку Меню, чтобы отобразить подменю. Выберите Перейти на страницу и нажмите кнопку Ок. Используйте кнопки навигации, чтобы выбрать число и затем нажмите кнопку Ок, чтобы перейти на нужную страницу. Нажимайте кнопку Вверх, чтобы выбрать и кнопку Ок, чтобы подтвердить ввод и перейти на указанную страницу.

4) По завершению чтения, нажмите кнопку Назад, чтобы закрыть и выйти из книги. Устройство запомнить последнюю прочтённую вами страницу в данной книге и отобразить индикатор чтения в Списке книг.

Примечание: для возвращения из полноэкранного режима, нажмите кнопку Меню, для отображения подменю. Выберите Нормальный размер и нажмите кнопку Ок.

#### 4.3 Использование подменю

Во время чтения книги нажмите кнопку Меню, чтобы отобразить подменю.

• 🔍 : Изменение масштаба страницы

- 🕞 : Перейти к странице
- Q : Поиск слов
- 🔀 : На весь экран
- 🛐 : Нормальный размер
- 🔎 : Отобразить таблицу содержания книги
- 📈 : Включить режим сбережения энергии
- 🛃 : Добавить заметку
- 🏤 : Добавить закладку
- 🏤 : Удалить закладку
- 👧 : Перейти к отмеченной странице
- 🔟 : Выбрать режим чтения
- 📝 : Отобразить информацию о книге
- 🛈 : Выделить слова
- 🗛 : Посмотреть слова во встроенном словаре.

#### Примечание: чтобы закрыть подменю, не выбирая какой-либо функции, нажмите кнопку Меню или кнопку Назад.

#### 4.4 Сортировка книг

Вы можете изменить метод сортировки книг в Списке книг.

1) В Списке книг нажмите кнопку Меню, чтобы отобразить подменю.

2) Выберите Сортировать по... и нажмите кнопку Ок.

 Выберите предпочитаемый метод сортировки. Вы можете сортировать книги по времени загрузки, заголовку книг, авторам и дате публикации.

4) Нажмите кнопку Ок. Список книг будет пересортирован в соответствии с выбранным методом.

#### 4.5 Выбор режима чтения

Вы можете выбрать наиболее подходящий для вас вид страниц.

(Поддерживаемый формат: .pdf)

 Во время чтения книги нажмите кнопку Меню, чтобы отобразить подменю.

Выберите Режим чтения и нажмите кнопку Ок.

Выберите необходимый режим:

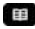

- 🏢 : Целая страница (просмотр целой страницы на экране)
- 🔳 : По частям (просмотр частей страницы на экране)

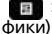

Раздельно (переформатирование и разделение текста от гра-

4) В завершении выберите [ ] и нажмите кнопку Ок для подтверждения.

#### 4.6 Масштабирование содержания

Вы можете настроить масштаб страницы.

1) Во время чтения книги нажмите кнопку меню, чтобы выбрать подменю

Выберите Масштаб и нажмите кнопку Ок.

3) На экране появится образец. Ориентируйтесь на образец, меняя масштаб страницы кнопками навигации.

 Для настройки масштаба страницы, нажимайте кнопки Вверх\Вниз. Q\Q.

- Чтобы увидеть предыдущую или следующую страницу, нажмите боковые кнопки или кнопки Лево\Вправо, 💽 .

 Если вы читаете книгу в формате PDF, выбрав форматирование по Целой странице (подробнее Глава 4.5 Выбор режима чтения), возможно, вы захотите увидеть какую-то её часть ближе. Нажимайте кнопку Вверх чтобы увеличить масштаб страницы, пока \Lambda \ 🗸 \ 🕻 \

Не появится на экране. Нажмите кнопку Ок 🖑, и затем кнопки навигации, чтобы перемещаться по странице.

Если вы хотите увидеть предыдущую или следующую страницу в аналогичном масштабе, нажимайте кнопки Влево\Вправо 🖌 \ 💙 или боковые кнопки.

Чтобы увидеть страницу в оригинальном размере, нажимайте кнопку Вниз 🔍 , пока не пропадут 🔨 🔍 🔨 .

## 4.7 Добавление закладок, выделения текста и заметок странице

Вы можете добавить закладку, выделить предложение или написать заметку на странице, к которой вы постоянно обращаетесь. Во время чтения нажмите кнопку Меню, чтобы отобразить подменю.

Добавление закладки

Выберите Добавить закладку и нажмите кнопку Ок, чтобы создать закладку на текущей странице. Страница будет помечена ★ в левом нижнем углу экрана.

#### Выделение предложения

1) Выберите Выделение текста и нажмите кнопку Ок, чтобы включить режим Выделения текста.

 Первое слово на текущей странице будет выделено. Нажимайте кнопки Влево\Вправо, чтобы перейти на первое слово в предложении, которое вы собираетесь выделить, и нажмите кнопку Ок.

 Нажимайте кнопку Вправо, чтобы выделить целое предложение или параграф.

4) Нажмите кнопку Ок, чтобы сохранить выделенные слова и отключить режим Выделения текста. Страница будет помечена в левом нижнем углу экрана.

#### Добавление заметки

1) Выберите Добавить заметку и нажмите кнопку Ок.

 Используйте экранную клавиатуру, чтобы ввести текст заметки, которую хотите добавить к текущей странице. Используя кнопки навигации и кнопку Ок.

3) В завершении, нажимайте кнопку Вверх, чтобы выбрать *м*, и нажимите кнопку Ок, чтобы подтвердить ввод. Страница будет поме-

чена 🗋 в левом нижнем углу экрана.

#### 4.8 Просмотр Закладок, Выделенного текста и Заметок

Чтобы посмотреть закладки, выделенный текст и заметки, добавленные в книгу, нажиите кнопку Меню, чтобы отобразить подменю, выберите Перейти к отмеченной странице и затем нажмите кнопку Ок. Появится список страниц с закладками, выделенным текстом и заметками.

Вы можете посмотреть содержание заметок или выделенного текста, добавленного к странице или посмотреть содержание страницы с закладками из Помеченного списка.

Чтобы изменить настройки сортировки Помеченного списка, нажмите кнопку Меню, выберите Вид и нажмите кнопку Ок, чтобы выделить определённую опцию, включающую отображение закладок, выделенного текста и заметок в заданном порядке или сразу всех элементов.

Чтобы прочитать содержание в полноэкранном режиме, выберите необходимый элемент и нажмите кнопку Ок.

#### 4.9 Удаление Закладок и Заметок

#### Удаление Закладок

1) Откройте страницу с закладкой, которую вы хотите удалить.

 Нажмите кнопку Меню, чтобы отобразить подменю. Выберите Удалить Закладку и нажмите кнопку Ок, чтобы удалить её со страницы.

Удаление или изменение Заметок

1) Нажмите кнопку Меню, чтобы отобразить подменю. Выберите Перейти к Списку пометок и нажмите кнопку Ок.

 Выберите номер страницы с пометкой, которую вы хотите удалить или изменить и нажмите кнопку Ок, чтобы отобразить её содержание.

3) Чтобы изменить Заметку, выберите и нажмите кнопку Ок, чтобы открыть окно редактирования заметок. Используйте экранную клавиатуру, чтобы изменить заметку. В завершении, выберите и и нажмите кнопку Ок, чтобы подтвердить ввод. Чтобы удалить заметку, выберите 🔳 и нажмите кнопку Ок. Выберете 🗹 и нажмите кнопку Ок, когда вас попросят подтвердить удаление.

Примечание:

 Чтобы видеть только страницы с закладками, выделенным текстом и заметками в Списке книг, выберите режим Закладок.

 Чтобы быстро удалить заметку, закладку и выделение текста, обратитесь к Главе 5.3 Удаление заметок, закладок и выделений текста.

#### 4.10 Просмотр слов

С устройством поставляется предустановленный словарь, позволяющий вам смотреть определения слов при чтении книг.

1) Во время чтения книги нажмите кнопку Меню, чтобы отобразить подменю.

 Выберите Словарь и нажмите кнопку Ок, чтобы активировать режим Словаря. Первое слово на текущей странице будет выделено.

 Нажимайте кнопки Влево\Вправо, чтобы выбрать слово для перевода.

 Нажмите кнопку Ок и посмотрите результат – выделенное слово появится в окне Просмотра слов.

#### Примечание: чтобы выделить данное слово, нажмите кнопку Меню, чтобы отобразить подменю, выберите Добавить к выделенному и нажмите кнопку Ок.

5) Чтобы просмотреть больше слов, нажмите кнопку Назад и повторите шаги 3 и 4.

6) В завершении, нажмите кнопку Назад дважды, чтобы отключить режим Словаря.

#### Выбор направления перевода

Вы можете изменить направление перевода, используя предустановленный словарь, следующим образом.

• При включённом режиме Словаря, нажмите кнопку Меню, что-

бы отобразить подменю, выберите Настройки и нажмите кнопку Ок, чтобы выбрать нужное значение.

• Перейдите в режим Настроек, выберите нужное значение в разделе настройки Словаря, и затем нажмите кнопку Ок.

#### 4.11 Поиск слов

Устройство позволяет вам искать слова, использованные в книге.

1) Во время чтения книги, нажмите кнопку Меню, чтобы отобразить подменю.

2) Выберите Поиск и нажмите кнопку Ок, чтобы отобразить окно поиска слов.

 Введите слово, используя экранную клавиатуру, нажимая кнопки навигации.

4) По завершению, нажимайте кнопку Вверх, чтобы выбрать и затем кнопку Ок. Появится результат поиска в виде списка предложений, содержащих искомое слово и их номера страниц. Используйте боковые кнопки или кнопки Влево/Вправо, чтобы перемещаться по списку.

5) Чтобы увидеть страницу целиком, выберите необходимое предложение с номером страницы и нажмите кнопку Ок. Чтобы выйти из Результатов поиска, нажмите кнопку Назад.

Примечание: вы можете выполнять подобную операцию, чтобы искать слова в с Списке книг, Всех закладках, Изображениях и Списке папок и файлов.

#### 4.12 Включение режима Сохранения энергии

Во время чтения книг вы можете включить режим Сбережения энергии, чтобы продлить время своего чтения. Однако этот режим замедляет листание страниц.

1) Во время чтения нажмите кнопку Меню, чтобы отобразить подменю.

2) Выберите Сбережение энергии и нажмите кнопку Ок

3) Выберите Оптимально и нажмите кнопку Ок, чтобы включить ре-

жим Сбережения энергии. В правом верхнем углу появится значок 🚮 . Чтобы отключить режим Сбережения энергии, выберите Обычный, и нажмите кнопку Ок.

## Примечание: при подключении устройства к питанию или к компьютеру, режим Сбережения энергии будет отключён.

#### 4.13 Отображение Содержания

Вы можете увидеть Содержание книги перед началом её чтения.

1) Во время чтения книги нажмите кнопку Меню, чтобы отобразить подменю.

2) Выберите Содержание и нажмите кнопку Ок. Книга отобразит список глав и заголовков, с соответствующими им номерами страниц слева. Нажимайте кнопки Влево\Вправо, чтобы перемещаться по списку (если доступно).

3) Если перед главой или заголовком находится значок вправо , нажмите кнопку Вверх\Вниз, чтобы выбрать номер страницы и нажмите кнопку Ок, чтобы отобразить список подзаголовков. Чтобы увидеть содержание раздела, выберите соответствующий элемент и нажмите кнопку Ок, чтобы перейти к соответствующей ему странице.

## Примечание: эта функция доступна лишь когда книга имеет содержание, созданное с помощью гиперссылок.

#### 4.14 Отображение информации о книге

 Во время чтения, нажмите кнопку Меню, чтобы отобразить подменю.

2) Выберите Информация и нажмите кнопку Ок. Основная информация о книге, как то имя файла и автора, будет отображена на экране.

3) Для возврата, нажмите кнопку Назад.

### Глава 5: Просмотр Закладок, Выделенного текста и Заметок

В Главном меню выберите 😭 и нажмите кнопку Ок, чтобы перейти в режим Закладок. На экране отобразится список всех отмеченных страниц, с номерами закладок, выделенного текста и заметок, добавленных во все книги из вашего Списка книг.

#### Примечание: в списке Всех отмеченных страниц отображаются лишь те книги, что содержат закладки, выделенный текст и заметки.

#### 5.1 Сортировка книг и поиск слов

Вы можете сортировать Все метки\ Список меток или искать определённое слово, использованное в любой книге из этих списков. Во Всех метках\Списке меток нажмите кнопку Меню, чтобы отобразить подменю, выберите Сортировать по... или Поиск и затем нажмите кнопку Ок. Более подробную информацию вы можете получить в главе 4.4 Сортировка книг и главе 4.11 Поиск слов.

#### 5.2 Просмотр Закладок, Выделенного текста и Заметок

В списке Всех меток, выберите книгу и нажмите кнопку Ок. В списке будут отображены страницы книг, содержащие закладки, выделенный текст и заметки. Вы можете просматривать содержание заметок, выделенный текст страниц или сами страницы, отмеченные закладками из Списка меток.

 Чтобы изменить сортировку Списка меток книг, нажмите кнопку Меню, выберите Просмотр и нажмите кнопку Ок, чтобы выбрать нужный элемент, включая отобразить закладки, выделенный текст или заметки последовательно или показать все элементы.

• Для чтения содержания в полноэкранном режиме, выберите необходимый элемент и затем нажмите кнопку Ок.

#### 5.3 Удаление закладок, выделенного текста и заметок

Вы можете удалить закладки, выделенный текст и заметки сразу во всех книгах. Выполните следующие действия:

1) В Списке Всех меток выберите книгу и нажмите кнопку Ок.

2) Нажмите кнопку Меню, чтобы отобразить подменю. Выберите Удалить и нажмите кнопку Ок.

#### Примечание: чтобы выделить все элементы сразу, нажмите кнопку Меню, чтобы отобразить подменю. Выберите Выделить всё или Развыделить всё и нажмите кнопку Ок.

4) Нажмите кнопку Меню, чтобы отобразить подменю. Выберите Удалить выделенное и нажмите кнопку Ок. Выберите и нажмите кнопку Ок, чтобы подтвердить удаление.

5) В завершении нажмите кнопку Меню, чтобы отобразить подменю. Выберите Выйти и нажмите кнопку Ок.

## Глава 6: Просмотр изображений

В Главном меню выберите 🔛 и нажмите кнопку Ок, чтобы перейти в режим Изображений. На экране отобразится список изображений, хранящихся во внутренней памяти и на карте microSD. Нажимайте боковые кнопки или кнопки Влево\Вправо, чтобы листать страницы с изображениями, если доступно. Нажимайте кнопки навигации, чтобы выбрать нужное изображение и нажмите кнопку Ок, чтобы просмотреть его в полноэкранном режиме.

#### 6.1 Просмотр Списка изображений

Чтобы изменить вид Списка изображений, нажмите кнопку Меню в Списке изображений, чтобы отобразить подменю. Выберите Вид и нажмите кнопку Ок, чтобы переключиться между видами Список и Миниатюра.

#### 6.2 Сортировка Списка изображений

Текущий вид сортировки отображён в левом нижнем углу экрана. Чтобы изменить способ сортировки, нажмите кнопку Меню в Списке изображений, чтобы отобразить подменю. Выберите Сортировать по... и нажмите кнопку Ок, чтобы выбрать необходимый способ сортировки, включая сортировку Списка изображений по имени файлу или по времени последней модификации.

#### 6.3 Настройки Слайд-шоу

 В Списке изображений нажмите кнопку Меню, чтобы отобразить подменю.

 Выберите Настройки и нажмите кнопку Ок, чтобы отобразить настройки слайд-шоу.

 Выберите Интервал слайд-шоу, нажимайте кнопки Влево\Вправо и установите необходимый интервал между сменой изображений.

 Выберите Повторить слайд-шоу и нажмите кнопку Ок, утобы включить данную функцию.

5) В завершении нажмите кнопку Назад, чтобы вернуться к Списку изображений.

#### 6.4 Воспроизведение Слайд-шоу

1) Вы можете просматривать Слайд-шоу двумя способами:

 - В Списке изображений нажмите кнопку Меню, чтобы открыть подменю. Выберите Слайд-шоу и нажмите кнопку Ок, чтобы начать слайд-шоу Списка изображений.

 Во время просмотра изображений в полноэкранном режиме, нажмите кнопку Меню, чтобы отобразить подменю. Выберите Воспроизвести и нажмите кнопку Ок, чтобы начать слайд-шоу с текущего изображения.

 Во время слайд-шоу вы по-прежнему можете изменить интервал между слайдами.

 - а) Нажмите кнопку Меню, чтобы приостановить слайд-шоу и отобразить подменю.

- б) Выберите Настройки и нажмите кнопку Ок.

 - в) Нажимайте кнопки Вверх\Вниз, чтобы выбрать необходимы интервал и затем нажмите кнопку Ок, чтобы продолжить воспроизведение слайд-шоу.

 Чтобы вернуться к режиму просмотра отдельных изображений, нажмите кнопку Назад, или нажмите кнопку Меню, чтобы отобразить подменю и выберите Выход из слайд-шоу, а затем нажмите кнопку Ок.

#### 6.5 Масштабирование изображений

 Во время просмотра изображений в полноэкранном режиме или во время слайд-шоу, нажмите кнопку Меню, чтобы отобразить подменю.

2) Выберите Масштаб и нажмите кнопку Ок.

 Внизу экрана появиться экранная подсказка. Следуйте подсказке, чтобы увеличить или уменьшить изображение, используя кнопки навигации.

- Чтобы изменить масштаб изображения, нажимайте кнопки Вверх\ Вниз, 🔍 \ 🔄. - Чтобы просмотреть предыдущее или следующее изображение, нажимайте боковые кнопки или кнопки Влево/Вправо, 🔽 🗍.

- Чтобы увидеть приближенную часть изображения, нажмите кнопку Ок и затем кнопки навигации, чтобы перемещать изображение.

 Чтобы закрыть подсказку и увидеть изображение в оригинальном размере, нажмите кнопку Назад.

## Глава 7: Менеджер файлов

Вы можете использовать ваше устройство, чтобы удалять, переименовывать и\или копировать файлы, находящиеся во внутренней памяти и на карте microSD (SD-карте).

В Главном меню выберите 🛅 и нажмите кнопку Ок, чтобы перейти в режим Менеджера файлов.

| > | C IN              |        |
|---|-------------------|--------|
|   | E3 14             |        |
|   | C1 (beckup)       |        |
|   | D (DewrinadBooks) |        |
|   | Book Lapub        | 303 68 |
|   | E Book 2 Apub     | 303 KB |
|   | 1 Book Lapub      | 303 KB |
|   | E Buck Lepub      | 303 KB |

 Отображает текущее месторасположение файлов. Чтобы изменить месторасположение файлов, нажмите кнопку Меню и выберите Сменить на внутреннее или Сменить на карту SD.

## Примечание: эта опция доступна лишь при установленной карте microSD.

 Отображает путь к файлу, хранящемуся в подкаталогах. Чтобы вернуться к корневому каталогу, нажмите кнопку Меню и выберите Вернуться в корень.

 Отображает каталоги и файлы. Нажимайте кнопки Влево\Вправо, чтобы перемещаться по списку, если возможно.

#### 7.1 Удаление файлов

 Нажмите кнопку Меню, чтобы отобразить подменю, выберите Удалить и нажмите кнопку Ок.

2) В списке каталогов и файлов выберите каталог или файл, что необ-

ходимо удалить и нажмите кнопку Ок, чтобы отметить его 💽. Повторите этот шаг, чтобы выделить больше каталогов и файлов.

3) В завершении, нажмите кнопку Меню. Выберите 💽 и нажмите кнопку Ок, чтобы подтвердить удаление.

#### 7.2 Копирование файлов

Примечание: функция Копирование доступна только для копирования файлов с карты microSD во внутреннюю память. Чтобы выполнить эту функцию убедитесь, что вы сменили местоположение на карту SD.

 Нажмите кнопку Меню, чтобы отобразить подменю, выберите кнопку Копировать и нажмите кнопку Ок.

2) Из списка каталогов и файлов выберите каталог или файл для копирования и нажмите кнопку Ок, чтобы отметить его . Повторите этот шаг, чтобы выделить больше каталогов и файлов.

 В завершении, нажмите кнопку Меню. Отмеченные каталоги и файлы будут скопированы в во внутреннюю память в каталог по умолчанию.

#### 7.3 Переименованье файлов

1) Нажмите кнопку Меню, чтобы отобразить подменю, выберите Переименовать и нажмите кнопку Ок.

 В списке каталогов и файлов выберите каталог или файл для переименования и нажмите кнопку Ок.

 Нажмите кнопку Меню, чтобы подтвердить и отобразить экранную клавиатуру. Используйте кнопки навигации и кнопку Ок, чтобы изменить имя каталога или файла.

4) В завершении, нажимайте кнопку Вверх чтобы выбрать и нажмите кнопку Ок, чтобы подтвердить ввод и закрыть клавиатуру.

#### 7.4 Импорт файлов с вашего компьютера

Вы можете импортировать ваши личные книги и изображения с компьютера на устройство, с целью их воспроизведения.

1) Вставьте кабель стороной микро USB в разъём устройств.

2) Подключите USB-кабель стороной А, к USB-порту вашего включённого компьютера.

3) Выберите , и нажмите кнопку Ок, чтобы использовать устройство как внешнее хранилище. Ваше устройство будет распознано компьютером как внешний диск.

 На компьютере скопируйте необходимые книги и изображения с вашего диска на внешний диск.

ВНИМАНИЕ: НЕ ПРЕРЫВАЙТЕ СВЯЗЬ USB ВО ВРЕМЯ КОПИРОВАНИЯ ФАЙЛОВ.

5) В завершении, аккуратно отсоедините кабель от компьютера и о устройства. Скопированные файлы будут распознаны и соответствующим образом отсортированы в Списке книг\Изображениях\Менеджере файлов.

## Глава 8: Настройки вашего устройства

Вы можете настроить время заставки и другую информацию вашего устройства, такую как язык интерфейса, дату и время.

Выберите 🕄 и нажмите кнопку Ок, чтобы перейти в режим Настроек. Выберите элемент и нажмите кнопку Ок, чтобы выполнить его функцию.

#### 8.1 Язык

Выбирает язык интерфейса.

#### 8.2 Текущая дата и время

Устанавливает вашу местную дату и время.

 Чтобы настроить дату, выберите Дата и нажмите кнопку Ок. Нажимайте кнопку Влево\Вправо, чтобы выбрать колонки дата\месяц\год, нажимайте кнопки Вверх\Вниз, чтобы изменить значения.

 Чтобы настроить время, выберите Время и нажмите кнопку Ок. Нажимайте кнопки Влево\Вправо, чтобы выбрать колонки часы\минуты, нажимайте кнопки Вверх\Вниз, чтобы изменить значения.

В завершении, нажмите кнопку Ок. Выберите 💽, при запросе обновления системного времени. Нажмите кнопку Ок, чтобы сохранить настройки и выйти.

#### 8.3 Часовые пояса

Выберите ваш часовой пояс

#### 8.4 Дополнительные настройки

#### Обновление прошивки

Обновление версии прошивки вашего устройства.

1) Вставьте в устройство карту microSD с новой прошивкой.

2) Выберите Обновление прошивки и нажмите кнопку Ок.

 Выберите и нажмите кнопку Ок, чтобы начать процесс обновления. 4) В завершении, сдвиньте Выключатель, чтобы перезапустить устройство.

#### Примечание: чтобы загрузить новую прошивку, посетите страницу технической поддержки или обратитесь в местный сервисный центр.

#### Восстановление заводских настроек

Восстанавливает заводские настройки на вашем устройстве без удаления данных пользователя, таких как закладки, выделенный текст и заметки.

## Восстановление заводских настроек и удаление данных пользователя

Восстанавливает заводские настройки на вашем устройстве. Ваши закладки, выделенный текст и заметки, а также все данные, хранящиеся во внутренней памяти, такие как книги или изображения также будут удалены.

#### 8.5 Информация об устройстве

Отображает техническую информацию об устройстве, такую как версия прошивки.

#### 8.6 Заставка

Задаётся время до перехода в режим Заставки. Выберите нужное время и нажмите кнопку Ок. Чтобы отключить режим Заставки, выберите Выкл. И нажмите кнопку Ок.

#### 8.7 Словарь

Выберите необходимое направление перевода в предустановленном словаре.

### Глава 9: Игры и инструменты

Вы можете использовать предустановленные в вашем устройстве игры и полезные утилиты.

Выберите 🦗 и нажмите кнопку Ок, чтобы перейти в Дополнительный режим. Выберите элемент и нажмите кнопку Ок, чтобы выполнить его функцию.

### Глава 10: Устранение неполадок

#### ВОПРОС: экран содержит следы от предыдущей страницы или изображения.

ОТВЕТ: продолжительное чтение множества страниц может вызвать такого рода постоянного сохранение следа. Чтобы убрать след предыдущей страницы, нажмите кнопку Обновить, чтобы перезагрузит текущую страницу. Во избежание такого эффекта в будущем, не оставляйте включенным изображения страницы на длительное время.

#### ВОПРОС: устройство не реагирует на внешнее воздействие.

OTBET:

 Могла произойти внутренняя ошибка. Используйте заострённый предмет, например ручку, чтобы нажать кнопку Сброс и перезагрузить ваше устройство.

- Аккумулятор разряжен. Зарядите аккумулятор устройства.

#### ВОПРОС: ваш компьютер не определяет ваше устройство при подключении.

OTBET:

- Проверьте, правильно ли подключён кабель USB к компьютеру и устройству.

 Отключите кабель USB и затем снова подключите ваше устройство к компьютеру.

#### ВОПРОС: ваши изображения не отсортированы по имени файла или по дате.

ОТВЕТ: ваши изображения изначально отсортированы по каталогам. Вы можете выбрать сортировку по имени файла или по времени последней модификации. Иначе говоря, ваши изображения отсортированы в следующем порядке: каталог > имя файла или каталог > время.

## Глава 11: Спецификация

## Примечание: спецификация может быть изменена без предварительного уведомления.

- Наименование продукта: e-Reader
- Размер экрана: 6 дюймов
- Соотношение сторон: 4:3
- Разрешение: SVGA (600 x 800)
- Градиенты серого: 16 оттенков серого
- Память:
- Оперативная DDR: 128 МБ
- Основная: 2 ГБ\*
- Подключение:
- Порт микро USB: USB 2.0
- Слот карт SD: для карт microSD/microSDHC
- Поддерживаемые карты памяти: microSD, microSDHC
- Поддерживаемые форматы файлов:
- Текст: .pdf, .html, .txt, .epub, .fb2, .djvu, .chm
- Изображение: .jpg, .png, .bmp
- Архивы: .zip, .rar
- Встроенный аккумулятор: 1100 mAh
- Питание: DC 5 V 1 A
- Операционная система: Linux V2.6.21
- Системные требования (для компьютера):
- OC: Microsoft® Windows® 2000, XP and Windows, Vista™
- Порт USB: с поддержкой USB 1.1 или 2.0

Примечание\*: реальный размер доступной памяти зависит от размера загружаемого контента.